# HOW TO CREATE A FREE TRIAL FOR CKNOW

### Step 1:

Visit **https://shop.elsevier.in** and create an account (as shown in Text Box 1).

Once created, the system will ask you to complete your profile.

Click on Plans & Pricing (as shown in Text box 2).

### Step 2:

Click on Try it for free – 15 days.

#### Step 3:

You will be asked to **provide your Credit card or UPI details**, but no payment is charged for 15 days. Please note after 15 days, the free trial gets converted to a 3 month subscription at INR. 2610. The payment approval is only for future auto-pay and no money gets deducted now. See step 4 for disabling auto-pay from our eStore.

#### Step 4:

If you do not wish the free trial to convert to a 3 month subscription, : Click on the icon that shows your name on the homepage. Click on **My account**. The page in the screenshot below appears. Click on **My Subscriptions** and then clicking on the **"Disable Auto Renew"** icon as shown below ensures that the subscription is not renewed automatically.

## Step 5:

Download the app. Login with your credentials and use CKNow India.

For **mobile**, **download the ClinicalKey Now app** from the Apple App Store (iOS) or Google Play Store (Android) for your compatible device. Use the QR codes to reach the app.

For PC/laptop, access your subscription at www.clinicalkey.com/now/in

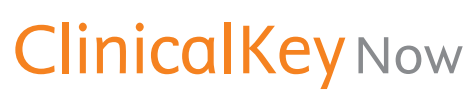

Be effective. Be fast. Be sure.

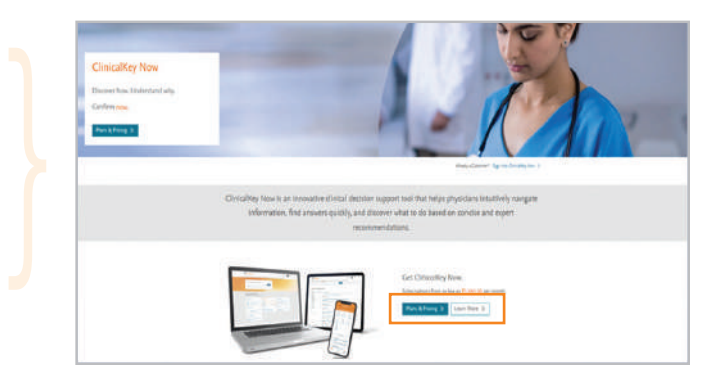

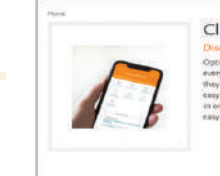

ClinicalKey Now
Discours how. Understand why. Confirm now,
Optimede fine moke use, ClinicalKey Now provides a visual map of
excepting that insets to be encodized as physicistic at an find at what
fits meets to be worked as understands. Dividigible to a ta
say to Uke, wellake efflex, and provide studied and revised content
in one pairs. Continuation to be provide concer assets for

Try it for Free - 15 Days into a work to get Laborator Me 3 An of these constants (into Clinical Key Now - 3

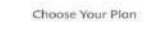

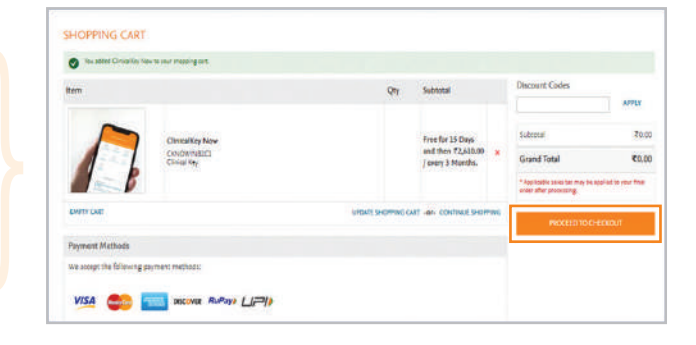

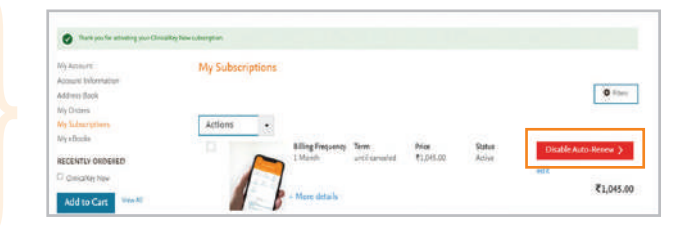

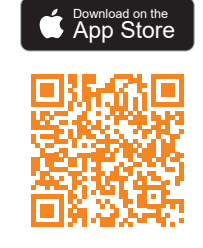

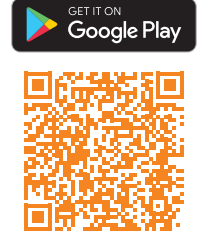

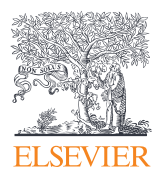